## データ疎通確認方法

1. 通信状態の確認
エネルギーモニター「メイン」画面で確認ができます。
画面に触れて「メイン」画面を表示してください。
①画面に「見守りサービス中」が表示されていれば正常に通信中です。
②画面の「日付」が本画面確認によるデータ疎通日となります。

\* 画面を操作しない状態が5分間続くと、自動的にバックライトがOFFになります。

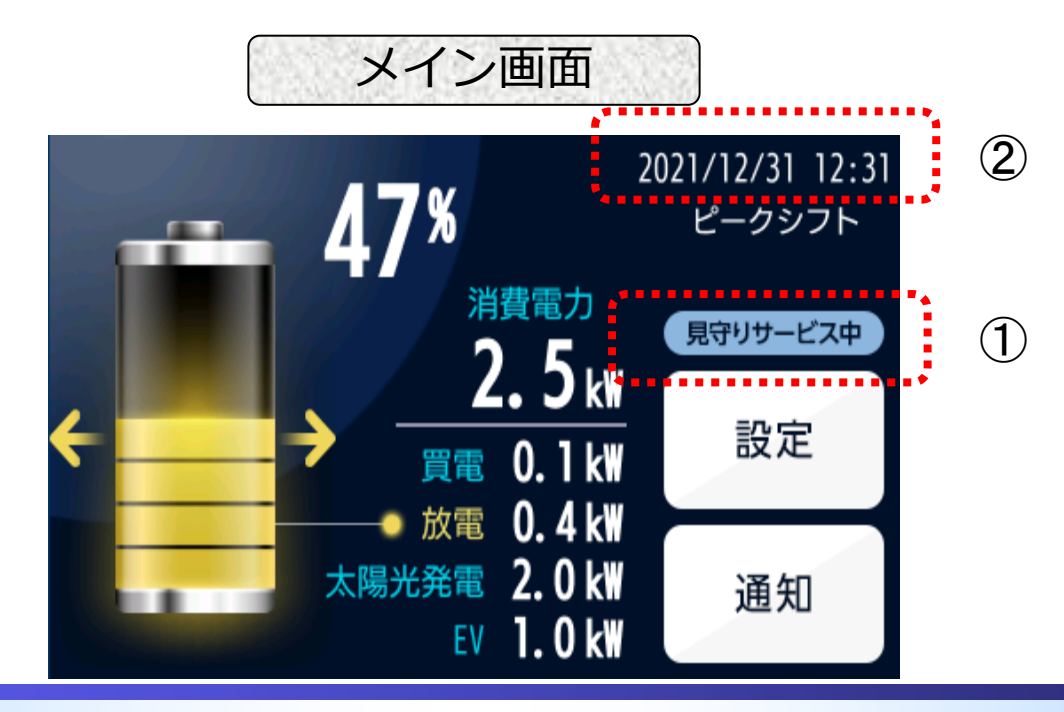

Copyright 2021 NF Blossom Technologies, Inc. All rights reserved.

1

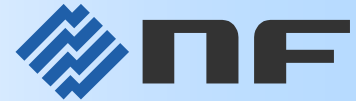

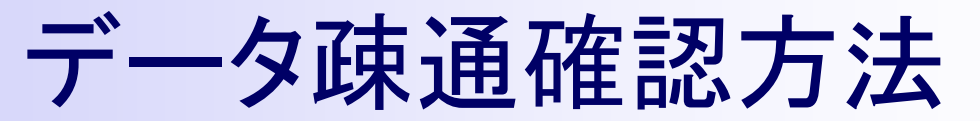

 製造番号(機器識別コード)の確認 エネルギーモニター「設定」画面で確認ができます。
①エネルギーモニター「メイン」画面にある「設定」ボタンを押して「設定」画面を表示、 更に「装置情報」ボタンを押して「装置情報」画面を表示してください。
②「装置情報」画面の上部に「製造番号」が表示されます。

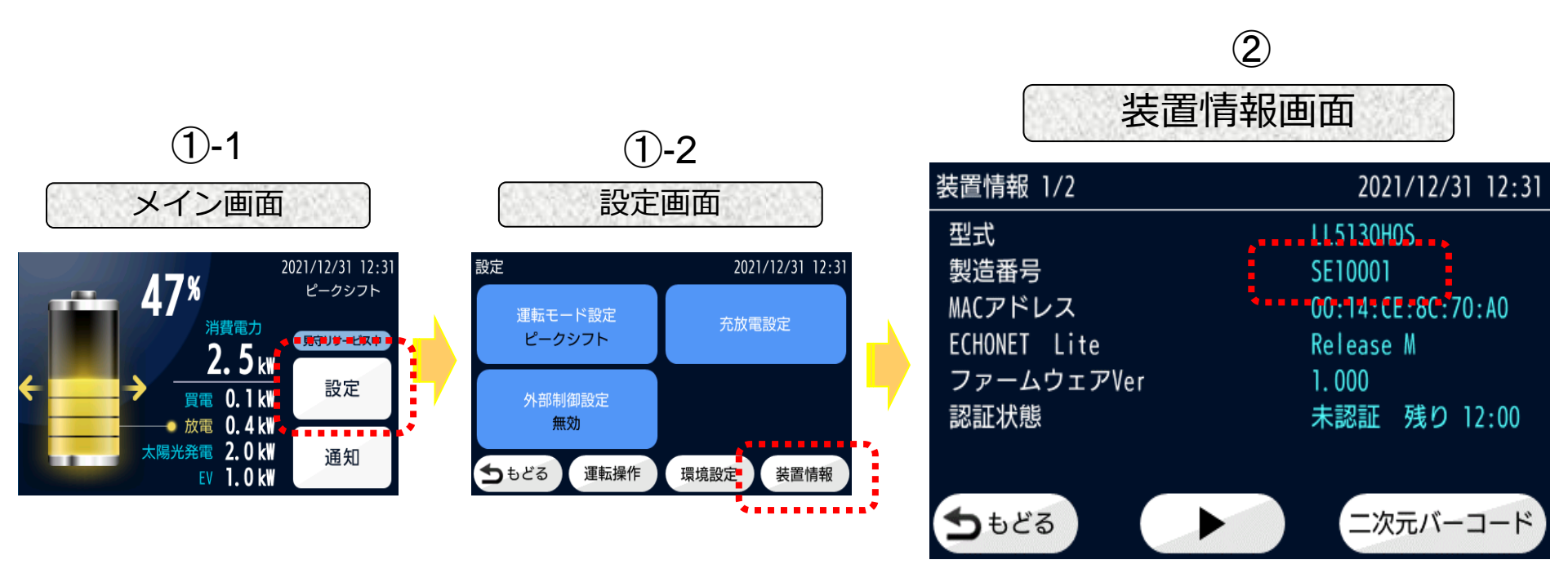

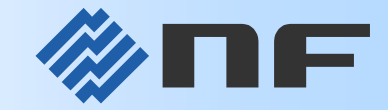